Ozawa-Ken って何?

Ozawa-Ken とは、フリーのタイピングソフトです。以下、タイピングの初心者を想定して 説明を書いています。『ブラインドタッチぐらい完璧だ!』と言う人は無視してくださって かまいません。そうでないみなさんは、ブラインドタッチをマスターしましょう!!

先輩からの助言:

ブラインドタッチなんてできなくてもいいと思っている人、これからレポートをパソコン で作ったりプログラムを書いたりとキーボードをタイプすることが多くなってきます。そ うなるとブラインドタッチができる人とできない人のレポートが完成するまでの時間に格 段の差が出てきます。打つのが遅いと困る時が必ず来ますのでみんな頑張ってできるよう になりましょう。

注意:起動するためにダブルクリックする時とセッティングをするとき以外はマウスを使わないでください!あくまでもこれはタイピング練習用のソフトです。マウスを使うとキ ーボードでの入力を受け付けなく場合があります。

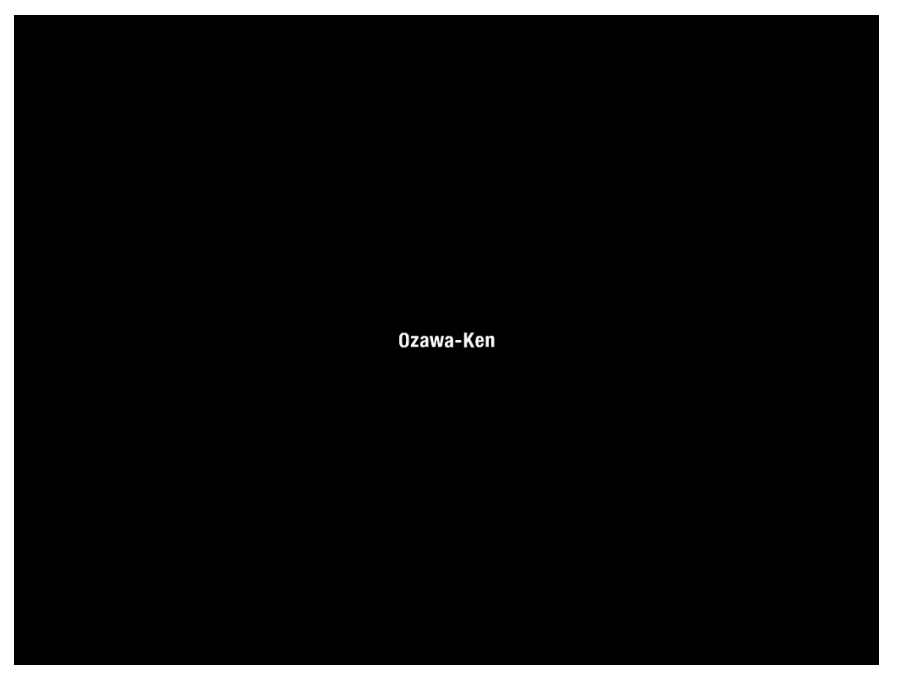

1)まず、Ozawa-Kenを起動します。すると図1の画面が出てきます。

## 図1:起動したときの画面

2) 図2のような画面が出てきたらモードを選択します。まずはセッティングをしましょう。セッティングを行うためには "Setting "の頭文字の "S" を押してください。キーボ ードで "s" をタイプする!上で書いたようにマウスは使わない!

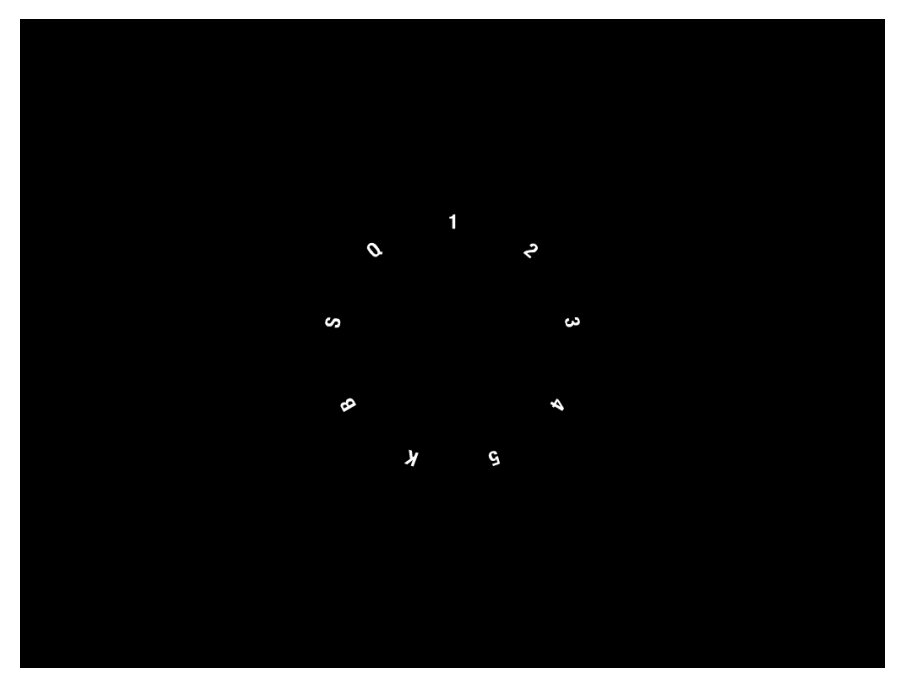

図2:メニュー画面

3) "S" を押すと図 3 の画面が出てきます。今度は "yes" の頭文字の "S" のを押します。 しつこいようですがマウスで "YES" をクリックするのではなく、必ずキーボードの "Y" を押してください。

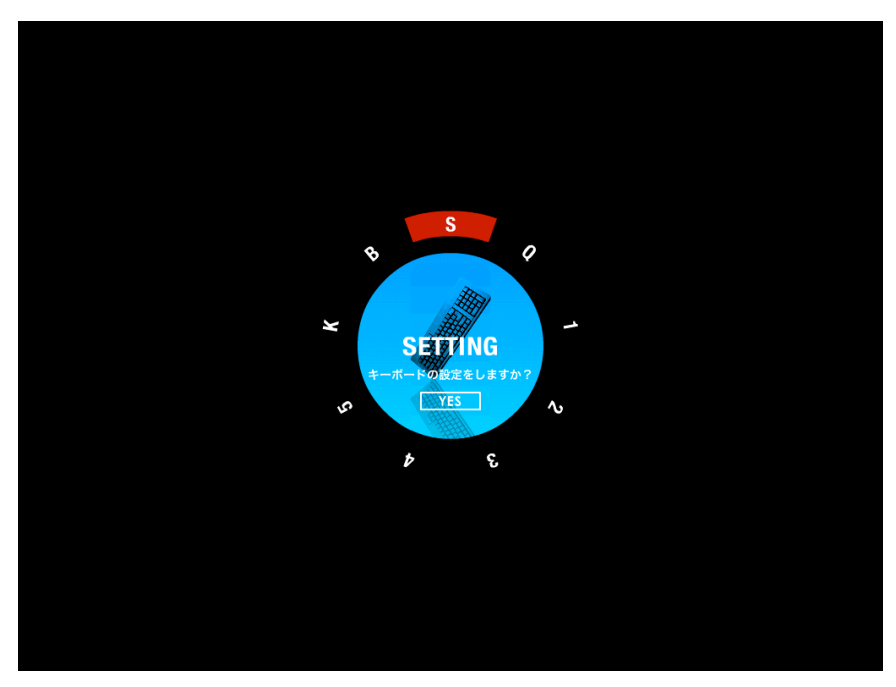

図3:"Y"を押す画面

4) 図4のような画面が出てきたらローマ字をクリックして複数の入力方法のある文字に ついてどの表記で入力するのかを選択します。図4は私(TA小田)の入力方法の例です。 自分の打ちやすいようにセッティングすればいいので図4と同じにする必要はありません。 セッティングを自分用に変更し終えたと設定を保存します。そのためには save の頭文字の "S"を押します。もちろんマウスではなく…、しつこいって?

設定が保存できたらメニュー画面に戻りましょう。"MENU"の頭文字の"M"を押してください。マウスは使わず…。

| U - U - U - U - U - U - U - U - U - U -                                                                                                    |        |               |       |      |     |      |         |
|----------------------------------------------------------------------------------------------------|--------|---------------|-------|------|-----|------|---------|
| ローマ字をクリック じて送訳してください。         し       SHI       CL       ZJ       JJ         ち       T1       CHI       Lや       SYA       SHA         つ       TU       TSU       LP       SYA       SHA         つ       TU       TSU       LP       SYA       SHA         つ       TU       TSU       LP       SYA       SHA         ム       HU       FU       LA       SYA       SHU         ム       HU       FU       LA       SYA       SHU         ム       NN       LN       LS       SYO       SHU         ム       XA       LA       CP       ZYU       JYU       JAU         ム       XA       LU       CP       ZYU       JYU       JUU       JUU       JUU       JUU       JUU       JUU       JUU       JUU       JUU       JUU       JUU       JUU       JUU       JUU       JUU       JUU       JUU       JUU       JUU       JUU       JUU       JUU       JUU       JUU       JUU       JUU       JUU <td< td=""><th></th><td></td><td></td><td></td><td></td><td></td><td></td></td<>                               |        |               |       |      |     |      |         |
| U - C Z Z J J     S HI   C I   Z J J J     5   TI   C HI   L Ø   SVA   SHA     2   TU   TSU   L Ø   SVA   SHA     3   TU   TSU   L Ø   SVA   SHA     4   HU   FU   L Ø   SVA   SHA     5   TU   TSU   L Ø   SVU   SHU     6   N   NN   L S   SVG   SHO     6   XA   L A   C Ø   Z VI   JVI     7   XU   L U   C Ø   Z VI   JVI     7   XU   L U   C Ø   Z VI   JVI     7   XU   L U   C Ø   Z VI   JVI     8   XO   L O   C K   Z VI   JVI     7   XU   L VI   S Ø   TVA   C VIA     8   XVIA   L VIA   S W   TVI   C VIA     9   XVIA   L VIA   S W   TVI   C VIA     9   XVIA   L VIA   S W   TVI   C VIA                                                                                                    |        |               |       |      |     |      |         |
| U UUUUUUUUUUUUUUUUUUUUUUUUUUUUUUUUUU                                                                                                    |        |               |       |      |     |      |         |
| D-UEUEUEUEUEUEUEUEUEUEUEUEUEUEUEUEUEUEUE                                                                                                    |        |               |       |      |     |      |         |
| UPUPUPUPUPUPUPUPUPUPUPUPUPUPUPUPUPUPUP                                                                                                    |        |               |       |      |     |      |         |
| U SPU U CUERU U CYCEUN     L   SI   L   ZI   JI     5   TI   CHI   SVA   SHA     0   TU   TSU   LM   SYA   SHA     0   TU   TSU   LM   SYA   SHA     4   HU   FU   LX   SYE   SHE     6   HU   FU   LX   SYA   JA     6   NN   LX   SYA   JA     6   XA   LA   CP   ZYA   JA     7   XU   LU   CP   JYA   JA     8   XA   LA   CP   JYA   JA     9   XU   LU   CP   JYA   JA     14   CT   ZYA   JYA   JA     15   XCU   LU   CP   JYA   JA     16   XYA   LTU   SP   TYA   CYA   CHA     17   XTA   LYA   SYA   TYA   CHA     16   XYA   LYA   SYA   TYA   CHA     17   XYA   LYA   SYA   TYA   CHA     18   XYA   LYA   SYA   CYA   CHA <th></th> <td></td> <td></td> <td></td> <td></td> <td></td> <td></td>                                                                                                    |        |               |       |      |     |      |         |
|                                                                                                    | c      | ローマ字          | ≈をクリッ | ックして | 選択し | てくださ | い。<br>- |
| L       Srit       Srit       CH       L/z       J         5       TU       CHI       L/E       SYA       SHU         2       TU       TSU       L/E       SYA       SHU         2       TU       TSU       L/E       SYA       SHU         2       HU       FU       L/E       SYE       SHE         4       HU       FU       L/E       SYE       SHE         5       HU       FU       L/E       SYE       SHE         6       XA       L/A       C/E       ZYA       JYA         6       XA       L/L       C/E       ZYA       JYU       JU         7       XU       L/U       C/E       ZYA       JYU       JU       JU         7       X/T       L/TU       S/E       TYA       CHA       C/E       C/H       J/U       J/U       J/U       J/U       J/U       J/U       C/H       J/U       L/U       S/U       J/U       J/U       J/U       J/U       J/U       J/U       J/U       J/U       L                                                                                                    |        |               |       |      |     |      |         |
| b       III       CHI       UP       STA       SHA         2       TU       TSU       L#       SYU       SHU         2       TU       TSU       L#       SYU       SHU         2       TU       TSU       L#       SYU       SHU         2       TU       TSU       L#       SYU       SHU         4       XA       LA       C#       ZYA       JYA       JA         5       XU       LU       C#       ZYU       JYU       JU         3       XU       LU       U#       ZYU       JYU       JU         4       XC       LE       C#       ZYU       JYU       JU         4       XO       LO       C#       ZYO       JYO       JO         2       XTU       LTU       5+       TYA       CYA       CHA         4       XYU       LYU       5+       TYU       CYU       CHU         4       XYU       LYO       5+       TYE       CHE       CHA         4       XWA                                                                                                    | ι<br>• | SHI           | 51    | L.   |     | JI   |         |
| j       i       i       j       j                                                                                                    | 5      | - 11<br>- TII |       | 6    |     | SHA  |         |
| i       N       La       SYO       SHO         i       N       La       SYO       SHO         i       XA       LA       C+       ZYA       JYA       JA         i       XI       Lu       Cir       ZYI       JYI       JA         j       XU       Lu       Cir       ZYI       JYU       J         j       XU       Lu       Cir       ZYI       JYU       J         j       XU       Lu       Cir       ZYU       JYU       J         j       XO       Lo       Cir       ZYU       JYU       J         j       XO       Lo       Cir       ZYU       JYU       J         j       XYA       LYA       51/       TYI       CYU       CHU         j       XYU       LYU       54/       TYU       CYU       CHU         j       XWA       LYA       51/       TYU       CYU       CHU         j       XWA       LYA       54/       TYU       CYU       CHU                                                                                                    | à.     | ни            |       | しま   |     | SHE  |         |
| h       LA       C+       ZYA       JYA       JA         b       XA       LL       C+       ZYA       JYA       JA         c       XI       L       C+       ZYA       JYA       JA         j       XU       LU       C+       ZYA       JYU       JU         j       XU       LU       C+       ZYU       JYU       JU         j       XU       LO       C+       ZYU       JYU       JU         j       XTU       LO       C+       ZYU       JYU       JU         j       XTU       LTU       S+       TYA       CYA       CHA         j       XYA       LYA       SA       TYA       CYA       CHA         j       XYA       LYA       SA       TYU       CYU       CHU         j       XYU       LYU       S+       TYU       CYU       CHE         j       XWA       LWA       S+       TYO       CYO       CHO                                                                                                    | Å.     |               | NN    | 1.1  |     | SHO  |         |
| N       XI       Li       Ci       ZVI       JVI         3       XU       LU       Ci       ZVI       JVU       JUI         4       XO       LU       Ci       ZVI       JVU       JUI         4       XO       LE       Ci       ZVO       JVO       JO         3       XO       LO       Ci       Si       ZVO       JVO       JO         3       XO       LO       Ci       Si       TVA       CVA       CHA         4       XYA       LYA       Six       TYA       CVA       CHU         4       XYA       LYA       Six       TYI       CVI       CHU         4       XYA       LYA       Six       TYU       CVI       CHI         4       XYA       LYA       Six       TYU       CVI       CHI         5       XVA       LYA       Six       TYO       CVO       CHO                                                                                                    | ð      |               | LA    | C to |     | JYA  | JA      |
| XU       LU       CH       ZYU       JYU       JUI         X       XE       LE       XX       ZYE       JYE       JE         X       XO       LO       XE       ZYO       JYO       JOO         X       XO       LO       XE       ZYO       JYO       JOO         X       XYU       LYA       TYO       CYU       CHU         Y       XYU       LYO       TYU       CHU       CHU         Y       XYU       LYO       TYU       CHU       CHU       CHU       CHU         Y       XYO       LYO       SY       TYU       CHU       CHU <th>5</th> <td></td> <td>Ц</td> <td>じい</td> <td></td> <td>JYI</td> <td></td> | 5      |               | Ц     | じい   |     | JYI  |         |
| XE       LE       X, ZYE       JYE       JE         XO       LO       L; ZYO       JYO       JO         XTU       LTU       5x       TYA       CYA       CHA         XYA       LYA       5x       TYA       CYA       CHA         XYA       LYA       5x       TYU       CYU       CHU         XYA       LYO       5x       TYU       CYU       CHU         XYA       LYO       5x       TYE       CYU       CHU         XYA       LYO       5x       TYE       CYU       CHU         XYA       LYO       5x       TYE       CYU       CHU                                                                                                    |        |               | LU    | Ľф   |     |      | JU      |
| k       XO       LO       U, k       ZYO       JYO       JOO         2       XTU       LTU       5+       TYA       CYA       CHA         4       XYA       LYA       5ti       TYI       CYI         #       XYU       LYA       5ti       TYU       CYI         #       XYU       LYU       5ti       TYU       CYU         #       XYU       LYO       5ti       TYE       CYU         #       XYU       LYO       5ti       TYE       CYU       CHU         #       XYX       LYO       5ti       TYE       CYU       CHU                                                                                                    | z      |               | LE    | じぇ   |     |      | JE      |
| 3       XTU       LTU       5+       TYA       CVA       CHA         *       XYA       LYA       51,1       TYI       CVI          #       XYU       LYU       5+       TYU       CVI       CHU         #       XYU       LYU       5+       TYU       CVU       CHU         #       XYU       LYU       5+       TYU       CVU       CHU         #       XVA       LYO       5+       TYO       CVO       CHO                                                                                                    | ŧ      |               | LO    | じょ   |     |      | JO      |
| *       XYA       LYA       51>       TYI       CYI         #       XYU       LYU       5#       TYU       CYU       CHU         #       XYO       LYO       5#       TYE       CYE       CHE         #       XYO       LYO       5#       TYE       CYE       CHE         #       XYA       LWA       5#       TYO       CYO       CHO                                                                                                    |        |               | LTU   | ちゃ   | TYA |      |         |
| ip       XYU       LYU       5p       TYU       CYU       CHU         k       XYO       LYO       5k       TYE       CYE       CHE         b       XWA       LWA       5k       TYO       CYO       CHE                                                                                                    | ۴      |               | LYA   | ちい   | TYI |      |         |
| よ       XYO       LYO       ちぇ       TYE       CYE       CHE         カ       XWA       LWA       ちょ       TYO       CYO       CHO                                                                                                    | Þ      |               | LYU   | ちゅ   | TYU |      |         |
| b XWA LWA 54 TYO CYO CHO                                                                                                    | £      |               | LYO   | ちぇ   | TYE |      |         |
|                                                                                                    | ħ      |               | LWA   | ちょ   | TYO |      |         |

図4:セッティングの例

5) メニュー(図2) に戻ったらついにブラインドタッチの練習です。

まず、ホームポジションを覚えてもらいます。これができないとブラインドタッチは絶対 にできません。ホームポジションとはキーボード上に指を置く置き方です。

自分のパソコンのキーボードを見てください。よ~く見ると"F"と"J"のキーのところ に小さな突起があると思います。それが右手と左手の人差し指を置くキーの印です。もし、 自分の指が今どこにあるのかわからなくなったときは、その突起に人差し指を持ってくれ ばホームポジションに戻すことができます。

図5を見てください。まず、図の●印のところに指を置きます。これがホームポジション です。そこを基準に上下に指を動かし、色分けしてあるようにキーボードを押していきま す。人差し指は2行担当しますが、他の指は1行ずつの担当になっています。 話が脇にそれましたが、Ozawa-Kenの説明に戻ります。

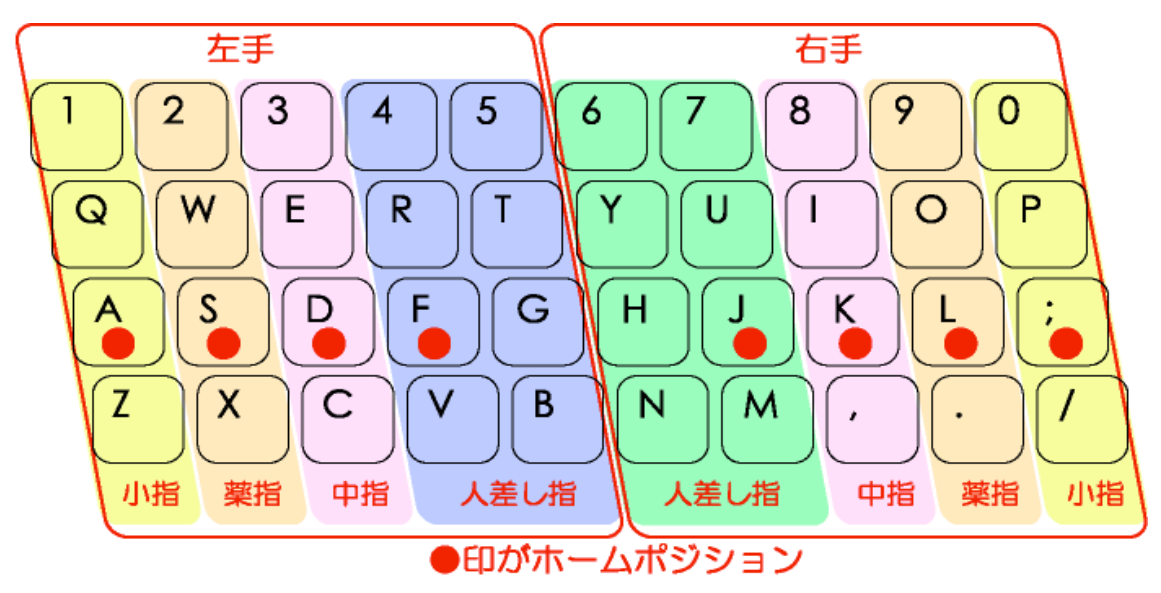

図5:ホームポジション(引用元:http://wikipedia.org)

6) Ozawa-Ken にはホームポジションを練習する用のモードがあります。それが KAWARA です。メニューで"K"を押します。すると図6のような画面が出てきます。ここで"Y" を押すと KAWARA をプレーできます。

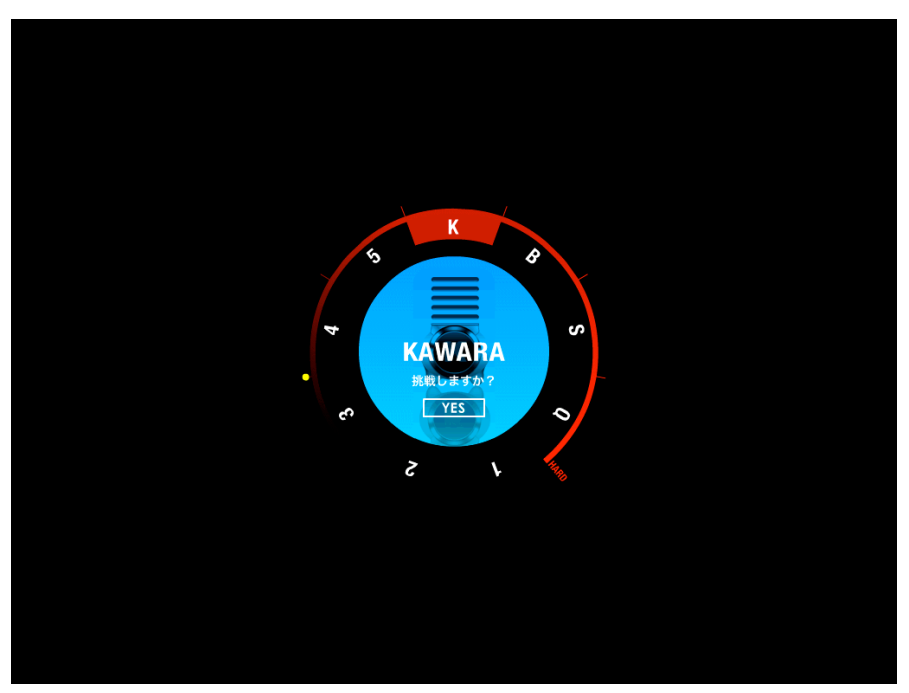

⊠ 6 : KAWARA

7)図7のような画面が出てきたらレベルを選択します。ブラインドタッチが全くできな い人はレベル1から順にやっていってください。重要なのは速さより正確さです。無理に 早く打とうとして変な癖がついてしまってはブラインドタッチができなくなってしまいま す。

レベル1は"A,S,D,F,G,H,J,K,L,;"の位置を覚えて正確にタイピングする練習ができます。 レベル2はレベル1の内容と "Q,W,E,R,T,Y,U,I,O,P"のキーの練習です。

レベル3はレベル2までの内容と "Z,X,C,V,B,N,M,、,。,/"のキーの練習です。

レベル4はレベル3までの内容と"1,2,3,4,5,6,7,8,9,0"のキーの練習です。

レベル5はレベル4までに練習したすべてのキーを打つ練習です。

レベルの選択はレベル1なら"1"のキーを、レベル2なら"2"のキーを、というよう にやりたいレベルの数字を押してください。

メニュー画面に戻りたいときは "M"のキーを、ゲームを終了したいときは "Q"を押します。

| TRUE TYPE | PE MISS TYPE<br>C C | 0      | CORRECTNESS | SCORE |
|-----------|---------------------|--------|-------------|-------|
|           |                     |        |             |       |
|           | ELECTRIC CHOPPING   | KAWARA |             |       |
|           | ↓挑戦するL              | ~~いを選ん | でください       |       |
|           | 1 2 3               | 4 5    | MENU QUIT   |       |
|           |                     |        |             |       |
|           |                     |        |             |       |
|           |                     |        |             |       |
|           |                     |        |             |       |
|           |                     |        |             |       |
|           |                     |        |             |       |

図7:レベルの選択

8) レベルを選択したら(図8) "S" (START の頭文字) を押します。そうするとプレー できます。

| NUE TYPE     NUSS TYPE     CORRECTIVES     SCORE       ①     ①     ①     ①     CORRECTIVES     CORRECTIVES       D     ①     ①     ①     ①     CORRECTIVES     C     C       D     ①     ①     ①     ①     ①     C     C |           |                                                                  |                                                                    |                                           |            |  |
|----------------------------------------------------------------------------------------------------|-----------|------------------------------------------------------------------|--------------------------------------------------------------------|-------------------------------------------|------------|--|
| ELECTRIC CHOPPING KAWARA       ・・・・・・・・・・・・・・・・・・・・・・・・・・・・・・・・・・・・                                                                                                    | TRUE TYPE | MISS TYPE<br>C                                                   | 3                                                                  | CORRECTNESS<br>0.00%                      | SCORE<br>0 |  |
| START<br>1 2 3 4 5 MENU QUIT                                                                                                    |           | ELECTRIC CHOPPINN<br>ホームポジンジ<br>左手の人さし指を<br>ておくクセを身に<br>あるGとHも人さ | s KAWARA<br><b>)ンの練習</b><br>F、右手の人<br>付けましょ <sup>、</sup><br>し指でタイフ | さし指をJに置い<br>う。FとJの内側に<br>ります。<br>10歳以上で合格 |            |  |
|                                                                                                    |           | 1 2 3                                                            | START                                                              | MENU QUIT                                 |            |  |

図8:KAWARA スタート

9) 合格できるようになるまで頑張って練習してください。

ちなみに図9のスコアは正確性 100%、得点 200 点です。このくらいのスコアが取れるようになればブラインドタッチはほぼマスターといったところでしょうか。

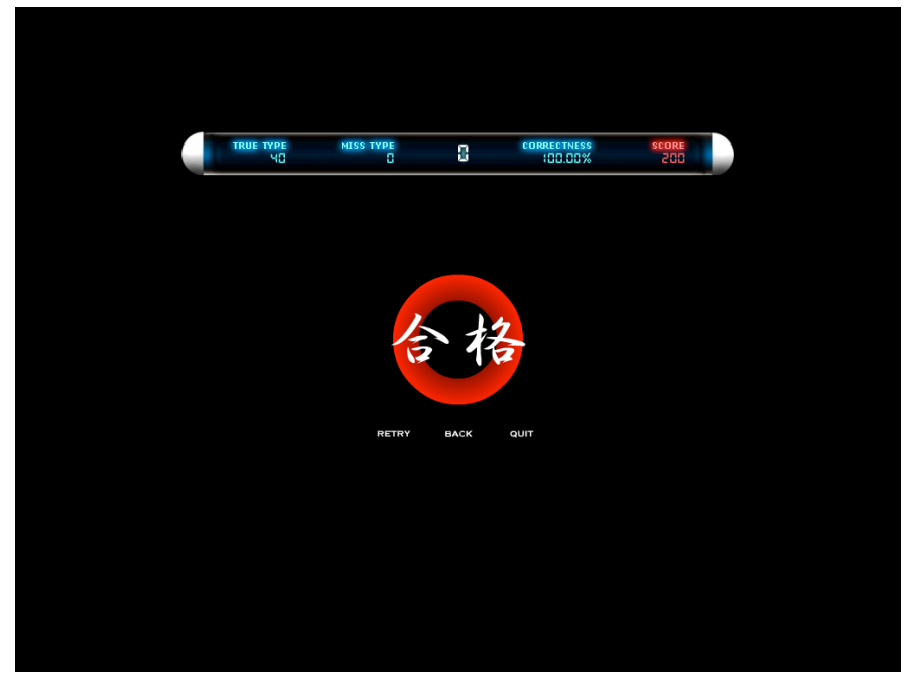

図9:自慢?

Ozawa-Ken には他に BOARD(メニューで"B"と書かれているところ)と単語を入力す る練習(メニューで"1,2,3,4,5,"と書かれているところ。実は隠しステージもあるが…) をするモードがあります。KAWARA がクリアできるようになったら今度は BOARD で特 殊キー(!%&()=@[] <>?)の練習をしましょう。ホームポジションをきちんと覚 えていない人がこれをやると変な癖がついてブラインドタッチができなくなってしまう可 能性が高いのである程度はキーボードを見ずにタイピングができるようになってから挑戦 してみてください。BOARD がレベル 10 までいけるようになったらその後は単語の入力練 習です。レベル1から順にやってみましょう。どのレベルでもいいから 1000 点を越えて、 BOARD でレベル 10 までいっていて、KAWARA のレベル 5 で 150 点を越えていると…。 何が起こるかはやってみてのお楽しみということで。

みなさん頑張ってください。

2007年4月17日